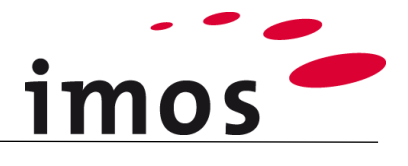

# Deskryptory

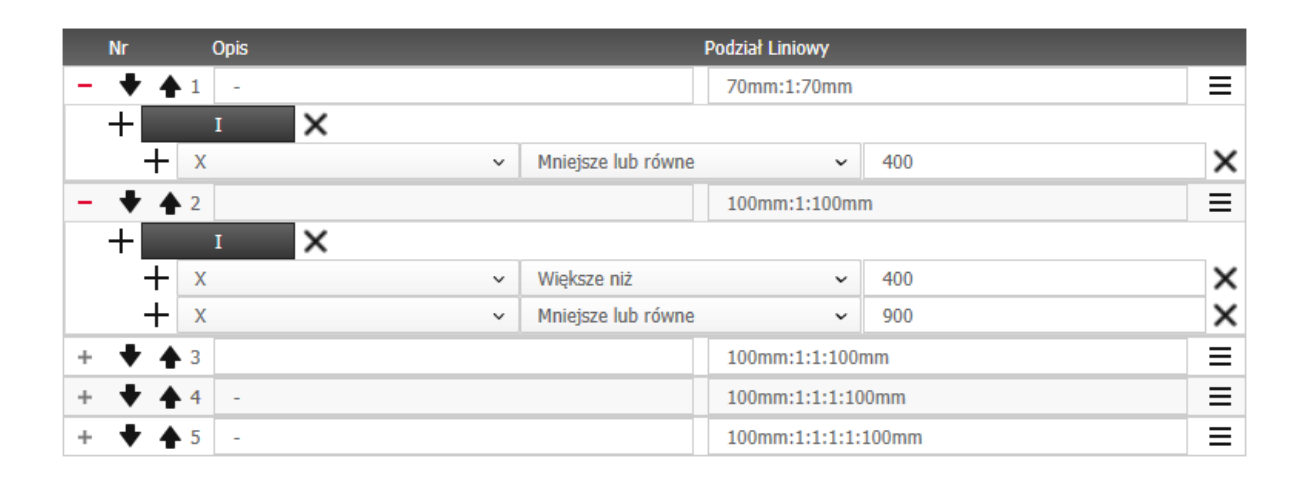

Dokładamy wszelkich starań, aby zawartość naszej dokumentacji była kompletna, dokładna i aktualna. Jednak ze względu na ciągły rozwój oprogramowania nie możemy zagwarantować, że informacje są zawsze w pełni poprawne.

Zabiegamy, aby w kolejnych wersjach wprowadzać poprawki błędów lub przeoczeń, które zauważymy lub zostaną nam zgłoszone. Imos nie ponosi odpowiedzialności za bezpośrednie lub pośrednie szkody spowodowane użyciem lub niewykorzystaniem dostarczonych informacji lub spowodowane użyciem nieprawidłowych lub niekompletnych informacji. Informacje w tym dokumencie mogą ulec zmianie bez powiadomienia. Wszelkie prawa zastrzeżone.

Data utworzenia: 24.09.2019 ; Ostatnia zmiana: 06.02.2020

Użyta wersja: imos iX 2019 SR1

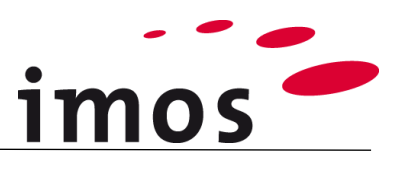

#### Plan

| 1. | Wstęp                       | 3 |
|----|-----------------------------|---|
| 2. | Skonfiguruj nowy warunek    | 4 |
| 3. | Zdefiniuj domyślne wartości | 4 |
| 4. | Podgląd                     | 5 |
| 5. | Zmień kolejność warunków    | 6 |
| 6. | Przykład                    | 6 |

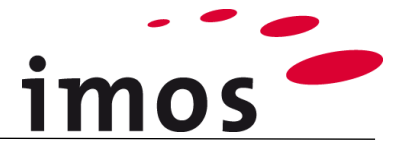

# 1. Wstęp

Deskryptory są zarządzane w Managerze Elementów i są używane w podziałach liniowych. Deskryptory znajdują się w zakładce **Zasady Ogólne.** 

Graficzny interfejs użytkownika ułatwia obsługę systemu danych. Jest to zaleta w szczególności przy definiowaniu operatorów.

- 🐞 Przykłady Projektów
- \$ Zmienne
- m Artykuł
- > ② Zasady Konstrukcyjne
- > > 2 Łączniki i Obróbki
- > 🕄 Materiały, Powierzchnie, Profile
- > 🗊 Edytor Konturów
- › 🕼 Ustawienia CAM
- > 🕕 Kalkulacja
- > 🕣 Wydruki
- - 🗊 Zasady Konstrukcji
  - Seskryptory
  - 岩 Warunki
  - Parametry Szczelin
  - (i) Informacje Produkcyjne
  - <sup>8</sup>⊾ Kategorie Artykułu
  - Kategorie Materiału
  - S Listy Zmiennych

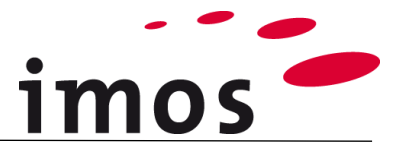

### 2. Skonfiguruj nowy warunek

| Nowy_deskryptor                                                             |                                 | Aby zdefiniować nowy warunek dla    |                                                                                                    |  |  |
|-----------------------------------------------------------------------------|---------------------------------|-------------------------------------|----------------------------------------------------------------------------------------------------|--|--|
| Nazwa                                                                       | Wartość                         | deskryptora, kliknij znak plus obok |                                                                                                    |  |  |
| ∨ Ustawienia                                                                |                                 | Warunków                            |                                                                                                    |  |  |
| Komentarz                                                                   | Standard                        |                                     |                                                                                                    |  |  |
| Тур                                                                         | Podział Liniowy                 | ~                                   |                                                                                                    |  |  |
| Wymiary domyślne                                                            | 500                             |                                     |                                                                                                    |  |  |
| Domyślny Podział Liniowy                                                    | 1:1:1                           |                                     |                                                                                                    |  |  |
| ✓ Warunki<br>Nr Opis                                                        | Podział Liniowy                 | + 🗷                                 |                                                                                                    |  |  |
| ✓ Warunki       Nr     Opis       -     ↓     1                             | Podział Liniowy<br>Idaj warunek | + 2                                 | Pojawi się nowy wiersz, w którym<br>można zdefiniować <b>podział liniowy</b><br>i <b>opis</b> .<br>Teraz można zdefiniować <b>Warunek</b><br>dla tego podziału liniowego. W tym<br>celu kliknij przycisk <b>Dodaj warunek</b> . |  |  |
| ✓ Warunki       Nr     Opis       -     ◆     ↑       +     0     ✓     Róv | Podział Liniowy<br>me v 0       | + 2<br>=<br>×                       | Teraz można zdefiniować warunek<br>dla podziału liniowego.                                                                                                    |  |  |

## 3. Zdefiniuj domyślne wartości

Domyślna wartość dla podziału liniowego jest **zawsze używana**, jeśli żaden ze zdefiniowanych warunków **nie jest poprawny** dla bieżącej sytuacji.

### Nowy\_deskryptor

| Nazwa                    | Wartość         |          |
|--------------------------|-----------------|----------|
| ∨ Ustawienia             |                 | <u>ـ</u> |
| Komentarz                | Standard        |          |
| Тур                      | Podział Liniowy | ~        |
| Wymiary domyślne         | 500             |          |
| Domyślny Podział Liniowy | 1:1:1           |          |

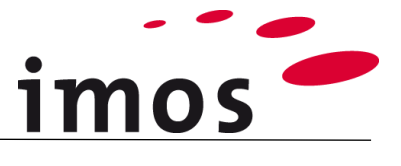

#### Podgląd 4.

Po prawej stronie można wyświetlić podgląd zdefiniowanego podziału. Aby wyświetlić podgląd, kliknij strzałkę obok opcji Podgląd.

| No     | owy_deskryptor           |                 |     | Podgląd 🗩                     |
|--------|--------------------------|-----------------|-----|-------------------------------|
| Na     | azwa                     | Wartość         |     |                               |
| $\sim$ | Ustawienia               |                 | *   |                               |
|        | Komentarz                | Standard        |     |                               |
|        | Тур                      | Podział Liniowy | ~   |                               |
|        | Wymiary domyślne         | 500             |     |                               |
|        | Domyślny Podział Liniowy | 1:1:1           |     |                               |
| ~      | Warunki                  |                 | + 🔊 | 0 100 200 300 400 500 600 700 |
|        | Nr Opis                  | Podział Liniowy |     |                               |
|        | <b>- ↓ ↓</b> 1 -         |                 | ≡   |                               |
|        |                          | ✓ Rowne         |     |                               |

Kliknięcie warunku w wierszu powoduje wyświetlenie po prawej stronie odpowiedniego podglądu odnoszącego się do zdefiniowanej długości podglądu.

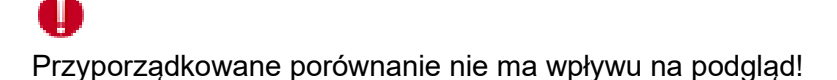

Nowy\_deskryptor Nazwa Wartość V Ustawienia Komentarz Standard Podział Liniowy Тур ~ Wymiary domyślne 500 Domyślny Podział Liniowy 1:1:1 250 250 ակակակակարություն 100 200 300 400 500 600 Ó ✓ Warunki ×٦ Podział Liniowy Nr Opis 1:1 ≡ - 1 \_ + 0 ✓ Równe

Podgląd 🗲

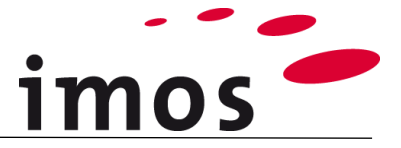

### Q

Jeśli obraz po prawej stronie jest zbyt mały, wystarczy kliknąć kursorem po prawej na wolnym polu w podglądzie i dopasować jego wymiar.

| Г |     |     |     |     |           |     |
|---|-----|-----|-----|-----|-----------|-----|
|   |     |     |     |     |           |     |
|   |     |     |     |     |           |     |
|   |     |     |     |     |           |     |
|   |     |     |     |     |           |     |
|   |     |     |     |     |           |     |
|   |     |     |     |     |           |     |
|   |     |     |     |     |           |     |
|   | 250 |     |     | 250 |           |     |
|   |     |     |     |     | <br>      |     |
|   | 100 | 200 | 200 | 400 | '  <br>50 | · ` |
| 0 | 100 | 200 | 500 | 400 | 50        | 0   |

# 5. Zmień kolejność warunków

Kolejność tworzonych warunków można później nadal modyfikować.

W tym celu należy wybrać odpowiedni wiersz, a następnie kliknąć strzałkę powyżej lub poniżej, aby przesunąć ten wiersz!

| ∨ Warunki |   |    | + 🖃 🗸 Warunki |   |      |  |                       |      | + [] |   |    |            |      |  |                     |   |
|-----------|---|----|---------------|---|------|--|-----------------------|------|------|---|----|------------|------|--|---------------------|---|
|           |   | Nr |               | C | )pis |  | Podział Liniowy       |      |      |   | Nr |            | Opis |  | Podział Liniowy     |   |
|           | + | +  | <b>′ </b> ♠   | 1 |      |  | 40mm:1:1:40mm         | ≡    |      | + | +  | <b>1</b>   |      |  | 40mm:1:1:40mm       | ≡ |
|           | + | ŧ  | •             | 2 |      |  | 40mm:1:128mm:1:40m    | m 🔳  |      | + | Ŧ  | <b>4</b> 2 |      |  | 40mm:1:128mm:1:40mm | ≡ |
|           | + | ŧ  | · 🔶           | 3 |      |  | 40mm:1:1:1:40mm       | ≡    |      | + | +  | <b>4</b> 3 |      |  | 40mm:1:1:1:40mm     | ≡ |
|           | + | ŧ  | •             | 4 |      |  | 40mm:1:1:1:1:40mm     | ≡    |      | + | ŧ  | <b>4</b>   |      |  | 40mm:1:1:1:1:1:40mm | Ξ |
|           | + | ŧ  | ' 🗲           | 5 |      |  | 40mm:1:1:1:1:1:1:40mm | n) = |      | + | Ŧ  | <b>4</b> 5 |      |  | 40mm:1:1:1:40mm     | Ξ |

## 6. Przykład

W opisanym przypadku potrzebny jest deskryptor dla zawiasu. Należy dla niego przestrzegać następujących warunków:

- 1. W przypadku małych drzwi o wymiarze mniejszym lub równym 400mm należy zastosować 2 zawiasy.
  - Ich odległość to 70mm od krawędzi drzwi.
- W przypadku drzwi o wymiarach większych niż 400 mm ale mniejszych lub równych 900 mm wstawiane są również 2 zawiasy. Ich odległość wynosi 100 mm od krawędzi drzwi.
- Dla drzwi o wymiarach większych niż 900 ale mniejszych lub równych niż 1600 mm wstawią się 3 zawiasy. W odległości 100mm od krawędzi drzwi.
- **4. 4 zawiasy** są wstawione jako **domyślne**. W odległości 100mm od krawędzi drzwi.

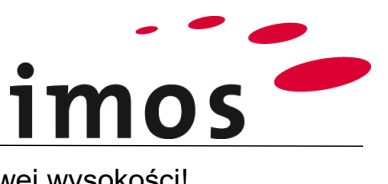

### Zacznij od najmniejszego wymiaru tzn. od najmniejszej możliwej wysokości!

| Nr         Opis         Podział Liniowy           +         +         1         -         70mm:1:70mm                                                                                                    | Najpierw definiowany jest podział<br>liniowy początkowy:<br><b>70mm:1:70mm</b><br>W ten sposób wstawią się 2 za-<br>wiasy 70mm od krawędzi.                                                                                                    |
|----------------------------------------------------------------------------------------------------|----------------------------------------------------------------------------------------------------|
| Nr         Opis         Podział Liniowy           -         ◆ ♠ 1         -         70mm:1:70mm           +         I         ×         X                                                                                                    | Następnie dodawane jest porów-<br>nanie, które jest zdefiniowane w<br>następujący sposób:                                                                                                    |
| ↓     X     ✓     Mniejsze lub równe     400                                                                                                    | Do porównania <b>nie trzeba</b> wpro-<br>wadzać konkretnego <b>wymiaru</b> ,<br>przedział ten obejmuje wysokość<br>400mm lub mniejszą.                                                                                                    |
| Nr         Opis         Podział Liniowy           +         ↑         1         -         70mm:1:70mm           +         ↓         ↑         2         100mm:1:100mm                                                                                                    | Kolejno kliknij szary plus przy wa-<br>runkach, aby dodać nowy waru-<br>nek.<br>Wtedy zdefiniuj nowy podział li-<br>niowy<br><b>100mm:1:100mm</b> .<br>Ponownie wstawią się 2 zawiasy<br>jednak w odległości 100mm.                                                  |
| Nr         Opis         Podział Liniowy           +         ↓         1         -         70mm:1:70mm         Ξ           -         ↓         ↓         2         100mm:1:100mm         Ξ           +         X         ∨         Większe niż         ∨         400         X | Zdefiniuj następujące porówna-<br>nie.<br>Następnie kliknij plus przed no-<br>wym porównaniem.                                                                                                    |
| I     X       +     X       ✓     Większe niż       ✓     400                                                                                                    | W ten sposób pojawia się opera-<br>tor.<br>Następnie kliknij plus przed ope-<br>ratorem, aby dodać drugie porów-<br>nanie dla wysokości większej niż<br>400mm.                                                                                                    |
| I     X       +     X       +     X       +     X       Viększe niż     ×       400       +     X       ×     Mniejsze lub równe       900                                                                                                    | Drugie porównanie wygląda na-<br>stępująco, obejmuje zakres wyso-<br>kości mniejszy lub równy 900mm<br>ale większy niż 400.                                                                                                    |
| Nr         Opis         Podział Liniowy           +         ↓         ↓         1         -         70mm:1:70mm           +         ↓         ↓         ↓         2         100mm:1:100mm           +         ↓         ↓         3         100mm:1:1:100mm                   | Teraz należy zdefiniować trzeci<br>warunek. Kliknij więc plus za wa-<br>runkami.<br>Podział liniowy dla tego przy-<br>padku będzie następujący<br><b>100mm:1:1:100mm</b> .<br>Dla zakresu wysokości wymienio-<br>nego w poprzednim kroku wsta-<br>wią się 3 zawiasy. |

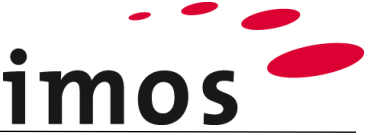

| + + -                             | Nr     Opis       ◆ ▲ 1     -       ◆ ▲ 2     -       ◆ ▲ 3     -       +     I     × |                                   | Podział Liniowy<br>70mm:1:70mm<br>100mm:1:100m<br>100mm:1:1:100 | m           | Kolejne porównanie musi być po<br>dobne do tego z kroku 2 tzn. prze<br>dział domknięty. Podział liniow<br>będzie zastosowany dla wysoko                                                  |  |  |  |
|-----------------------------------|---------------------------------------------------------------------------------------|-----------------------------------|-----------------------------------------------------------------|-------------|----------------------------------------------------------------------------------------------------|--|--|--|
|                                   | + x · · + x · ·                                                                       | Większe niż<br>Mniejsze lub równe | •                                                               | 900<br>1600 | ści <b>większej niż 900mm</b> ale<br><b>mniejszej lub równej 1600mm</b> .                                                                                                    |  |  |  |
| $\sim$                            | <b>Ustawienia</b><br>Komentarz                                                        | Standard                          |                                                                 |             | W ostatnim kroku definiuje się ustawienia domyślne, które by-                                                                                                    |  |  |  |
|                                   | Typ<br>Wymiary domyślne                                                               | Podział Liniowy<br>500            |                                                                 | ~           | łyby zastosowane jeśli żaden z                                                                                                    |  |  |  |
| Domyślny Podział Liniowy 100mm:1: |                                                                                       |                                   | 0mm                                                             |             | dla wysokości wynoszącej<br>1700mm. W ten sposób wstawią<br>się 4 zawiasy 100mm od krawędzi<br>drzwi.<br>Dlatego też musisz zdefiniować<br>domyślny podział liniowy<br>100mm:1:1:1:100mm |  |  |  |